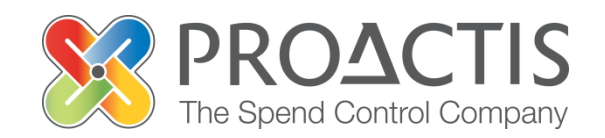

# PROACTIS: Supplier User Guide

Invoicing

#### Contents

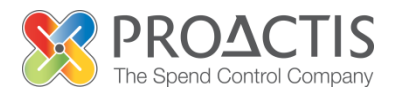

- Introduction
- Why PROACTIS
- Invoice Management
  - Invoice Notification
  - Viewing an Invoice
  - Acknowledging invoices
  - Accepting invoices
  - Rejecting invoices.
  - Tabs: Acknowledgements and Invoices
- PROACTIS Supplier Manuals

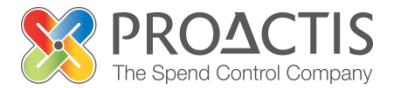

This manual is intended for all existing Supplier Network users

Instructions are provided on how manage the invoice process within the Supplier Network

Please familiarise yourself with the manual prior to using invoices within the Supplier Network

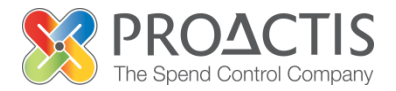

- The PROACTIS Supplier Network is very easy to use
- You can self register, maintain your own data and downloaded documents
- Submit tender responses electronically 24 hours a day, 7 days a week
- Tenders lodged electronically do not incur postage or courier costs
- You receive automatic confirmation that your response has been received
- You can search the database for awarded contracts as a means of identifying potential business leads

Your supplier dashboard will allow you to manage proposed Invoices from your Customers, including acknowledging, accepting and rejecting invoices.

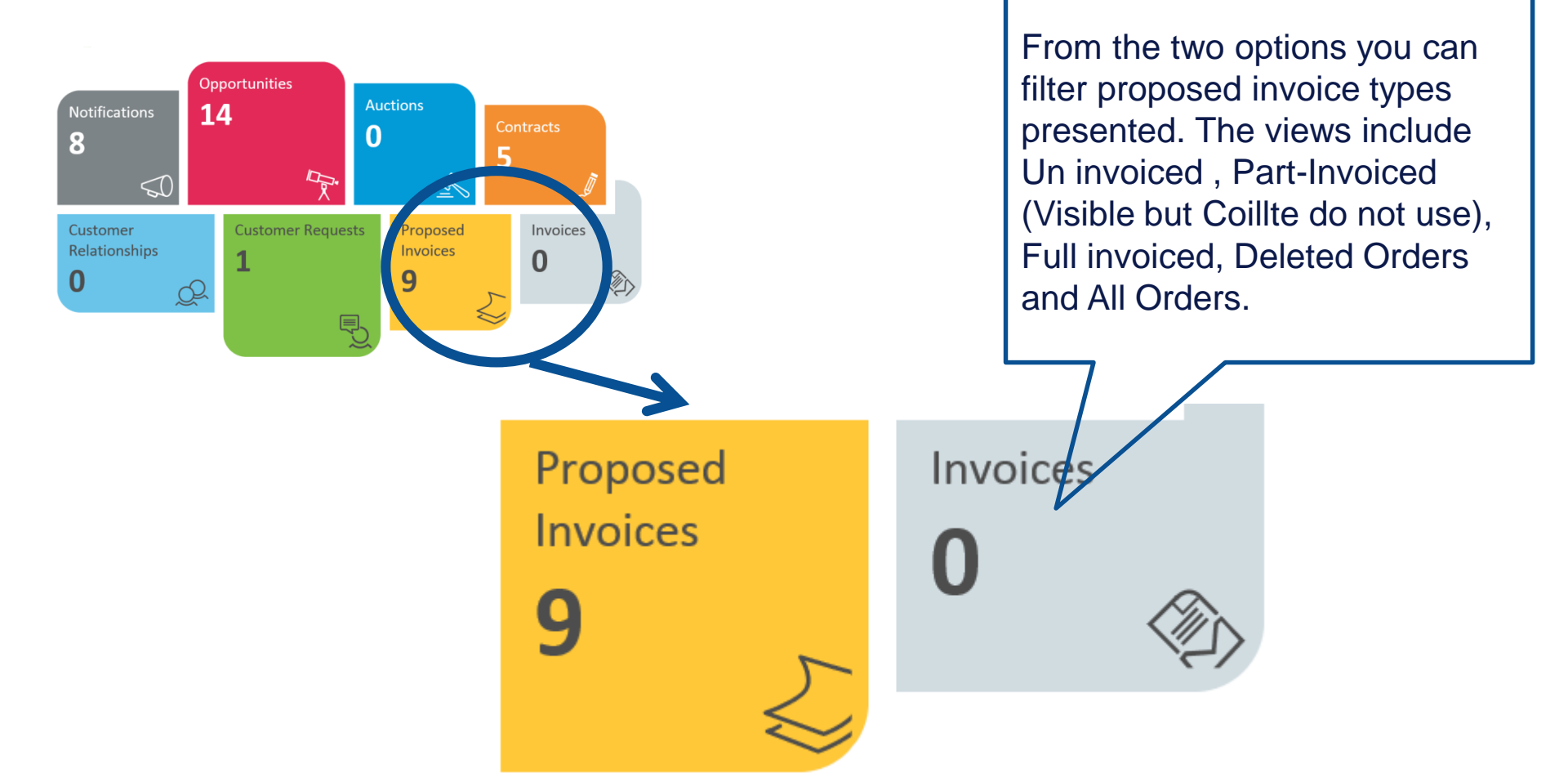

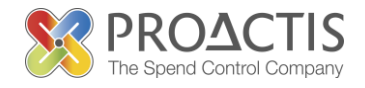

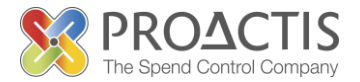

You will be notified by email that a new invoice has been created by Coillte.

The following steps explain the process of viewing, acknowledging, accepting or rejecting an invoice.

## Viewing an invoice

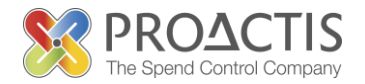

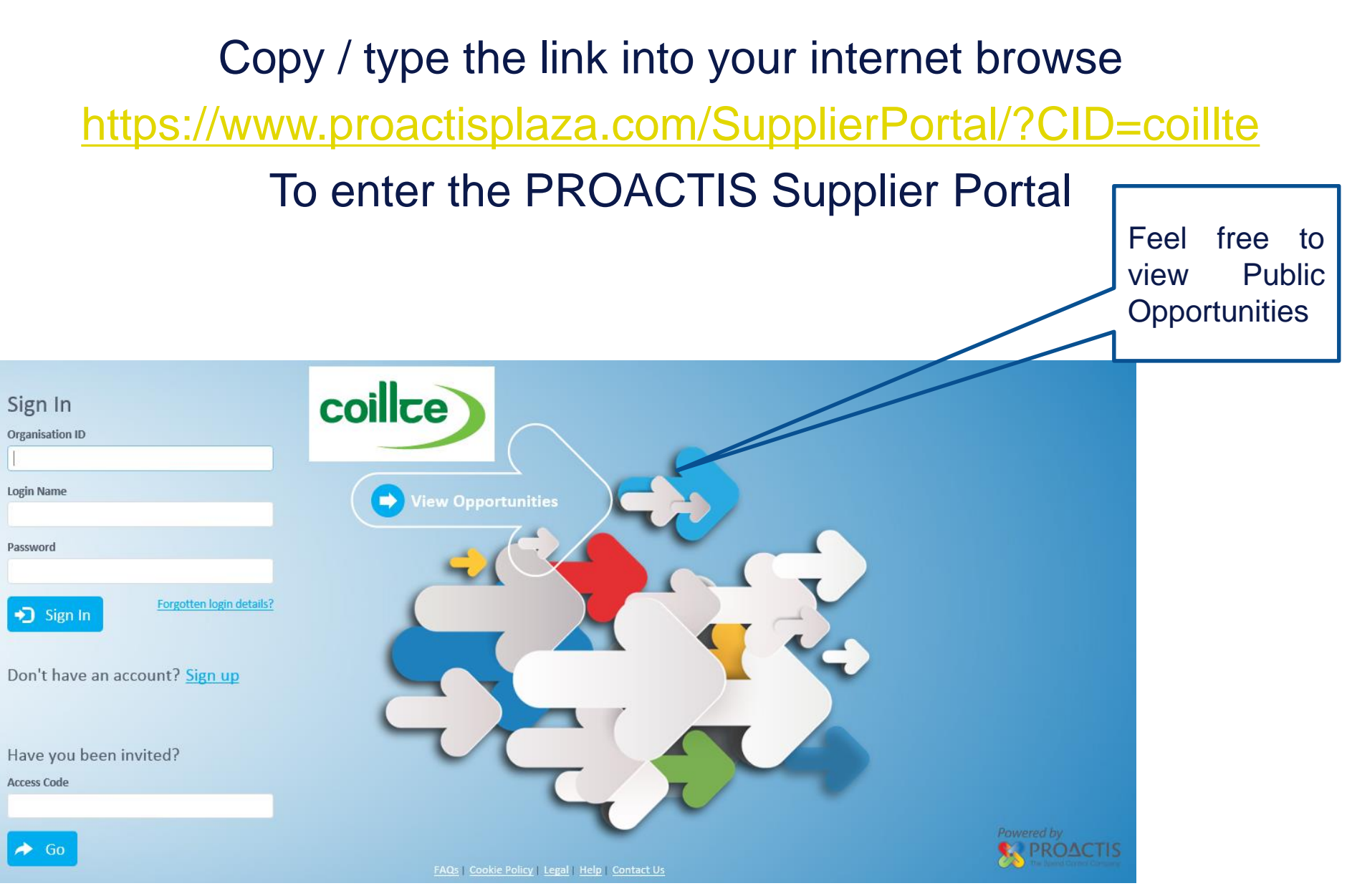

## Viewing an invoice

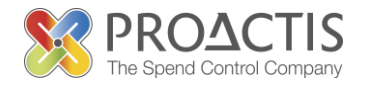

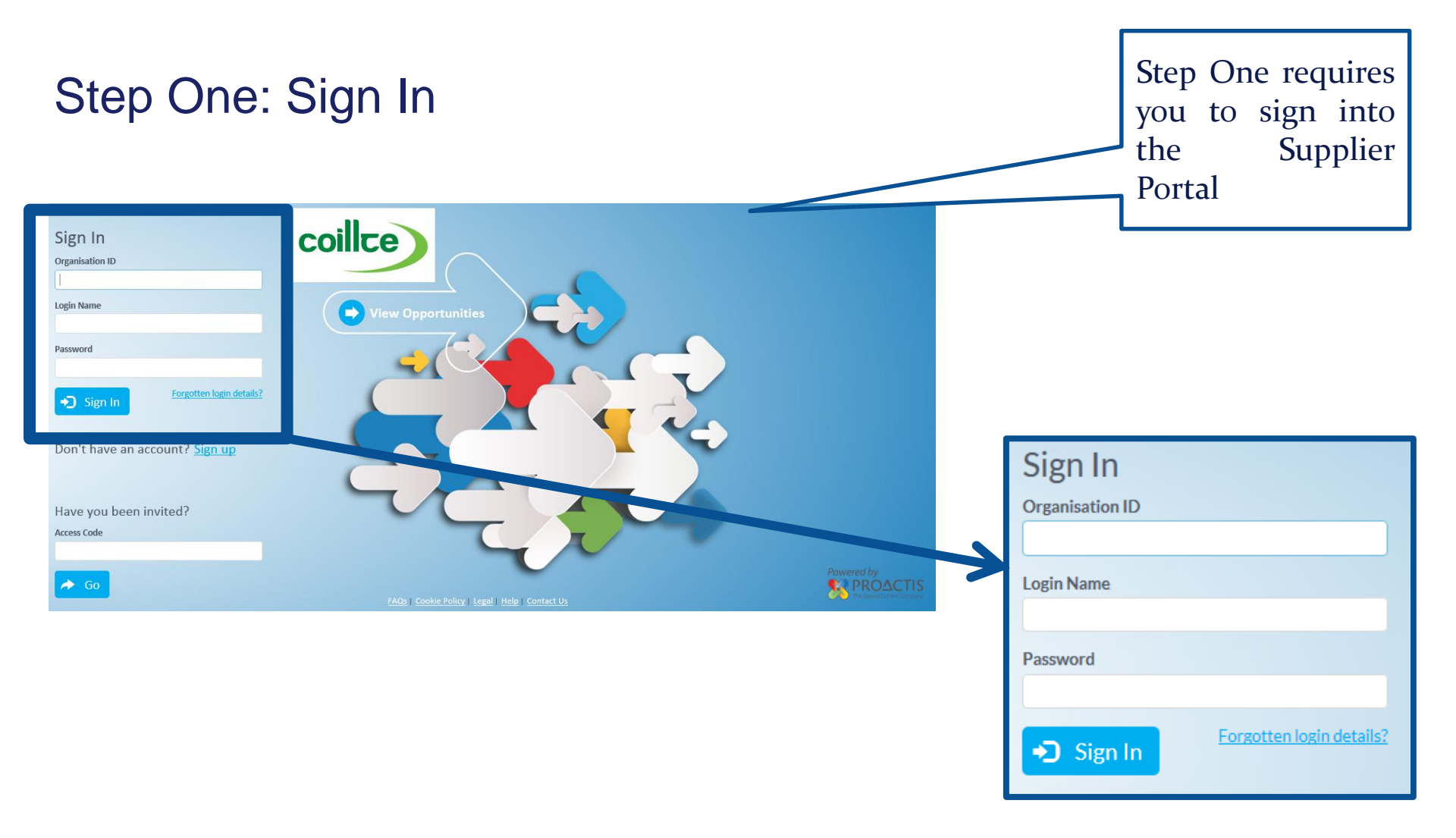

## Viewing an invoice

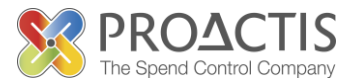

#### Step Two: View Proposed Invoices

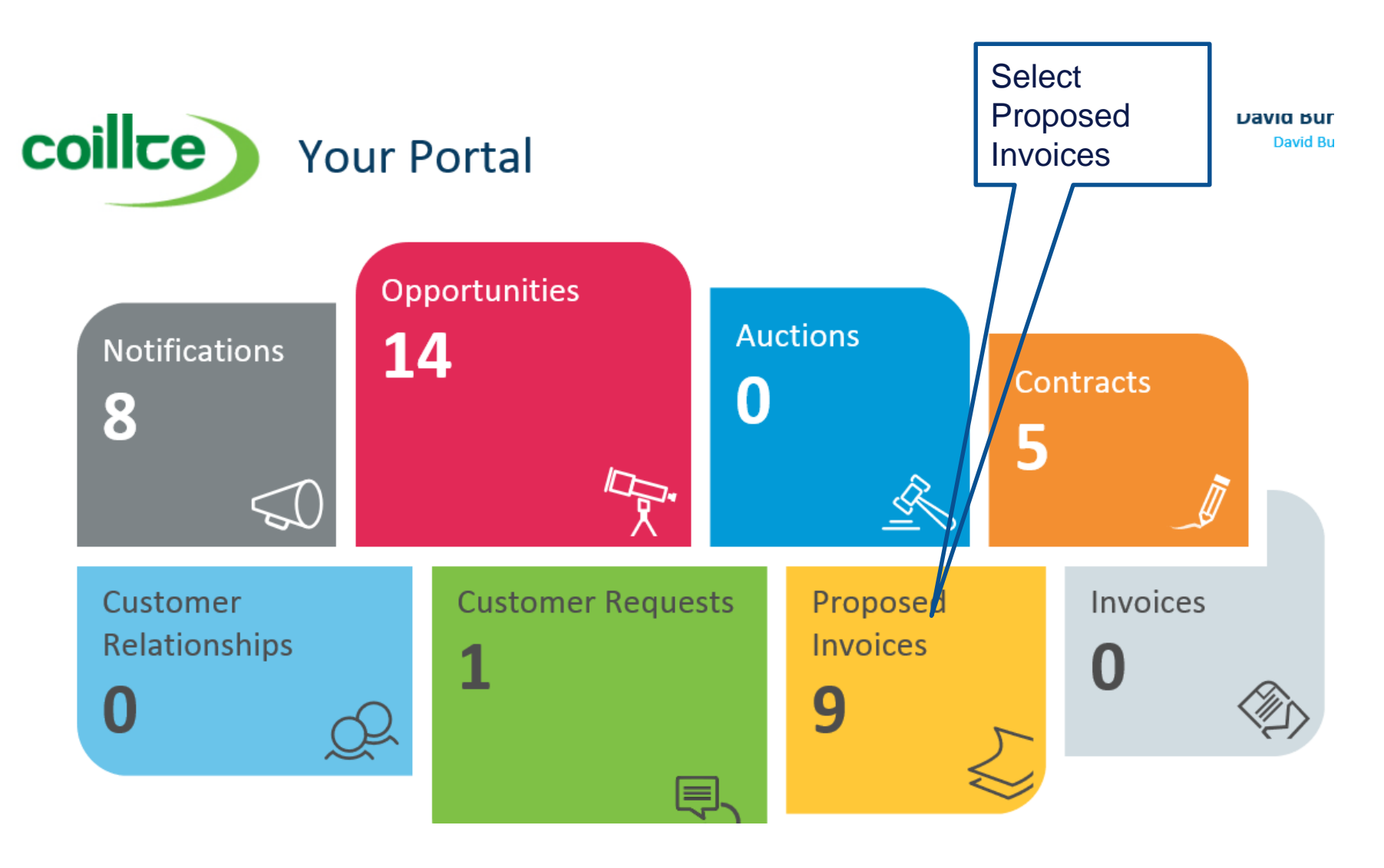

## Viewing an Invoice

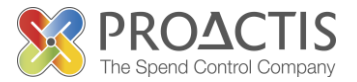

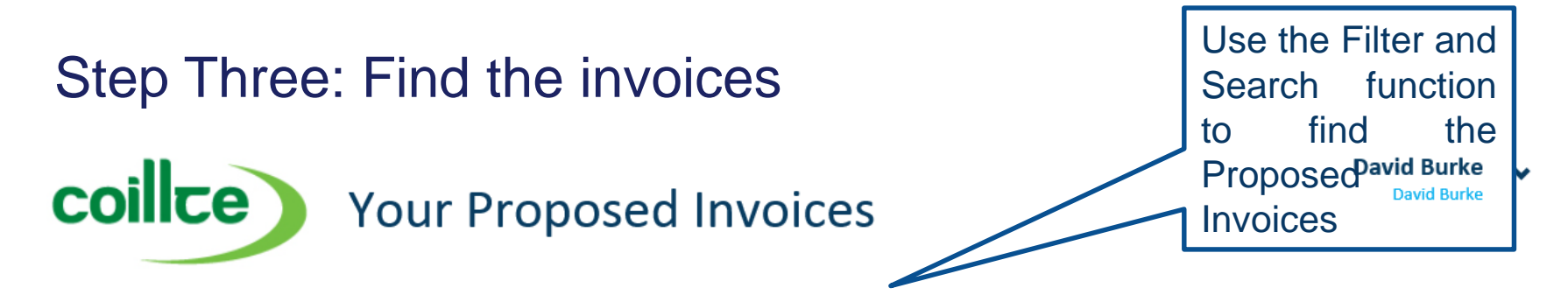

From here you can view, acknowledge and invoice proposed invoices received from your customers.

| Search by order number or customer name |            |                                         |    |  |                                                                               |                                   | h 🛛 🗸                  | Filters            |
|-----------------------------------------|------------|-----------------------------------------|----|--|-------------------------------------------------------------------------------|-----------------------------------|------------------------|--------------------|
| Order No                                | Order Date | Customer Nar                            | ne |  | Value                                                                         | Status                            | No iten                | Show Me            |
|                                         |            |                                         |    |  | F<br>C<br>e                                                                   | filter by<br>lates a<br>enter key | statu<br>nd /<br>v wor | is or<br>′or<br>ds |
| Start Date<br>18/11/2014                | Order Date | End Date<br>18/12/2014<br>Customer Name |    |  | Order Status<br>Uninvoiced V<br>Uninvoiced<br>Part invoiced<br>Fully invoiced |                                   |                        | Show Me            |
|                                         |            |                                         |    |  | Deleted<br>All proposed invo                                                  | vices                             | ems to                 | o display          |

## Viewing an Invoice

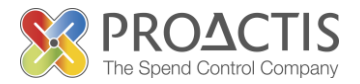

| Step Fo    | Select 'Show Me'<br>to view the<br>proposed invoice |               |            |                |         |
|------------|-----------------------------------------------------|---------------|------------|----------------|---------|
| Start Date | End                                                 | l Date        | Order Sta  | atus           |         |
| 18/06/2014 | 18,                                                 | /12/2014      | All propos | ed invoices 🔻  |         |
|            |                                                     |               |            |                |         |
| Order No   | Order Date                                          | Customer Name | Value      | Status         | Show Me |
| 6056905    | 03 August 2014                                      | Coillte       | 1,200.00   | Fully invoiced | 5       |

## Viewing an Invoice

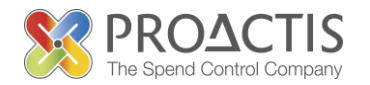

#### Step Five: View the Proposed invoice

From here you can view the purchase order details below, or process it using the options above.

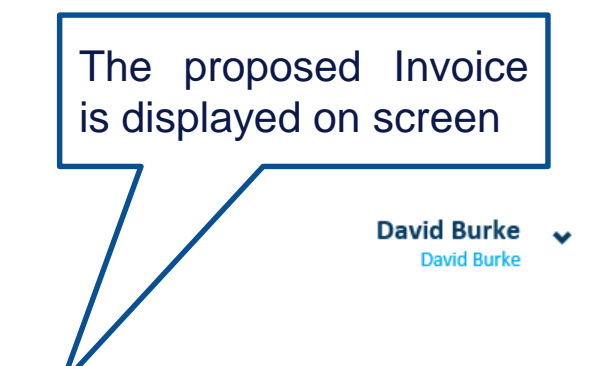

**Delivery Information Delivery Address** Order Date **Delivery Contact** Customer Name Status Fully invoiced Coillte 03 August 2014 Item Information Part # Description Quantity UOM Price Net Value VAT 613 00 WX09 Drh/Reps (VAT ON THIS SUPPLY TO BE ACCOUNTED FOR BY THE PRINCIPAL CONTRACTOR) 1,000.00 1 JOB 1.20 1,200.00 0.00 1 - 1 of 1 Items **■**)( **■**)( **1** Columns be can dragged for ease of Payment Information view ice Address Value 1200.00 VAT 0.00 П descriptions Invoice Invoice values Order Total 1200.00 are can be viewed displayed

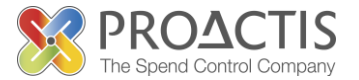

The Acknowledge Invoice functionality allows you to send an email to Coillte should you have any comments regarding the Invoice.

Acknowledge

NOTE: Acknowledging the invoice does not mean that you are accepting or rejecting the invoice.

#### Acknowledging an Invoice

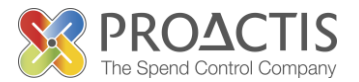

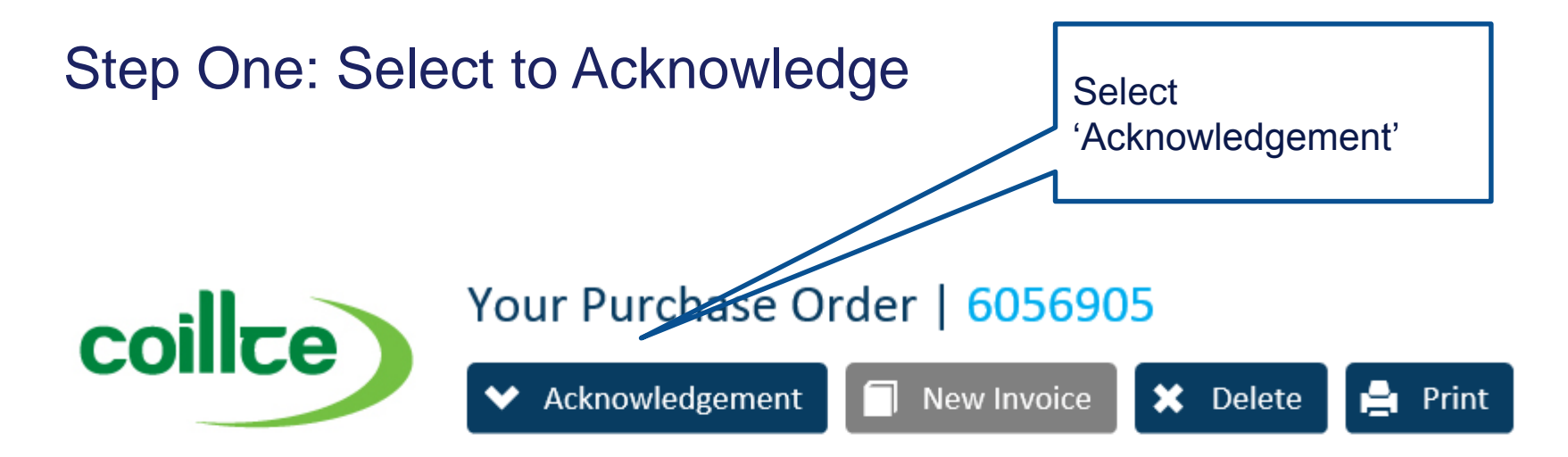

From here you can view the purchase order details below, or process it using the options above.

| Delivery Information |                  |                          |                              |
|----------------------|------------------|--------------------------|------------------------------|
| Delivery Address     | Delivery Contact | Customer Name<br>Coillte | Order Date<br>03 August 2014 |

#### Acknowledging an Invoice

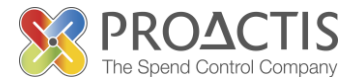

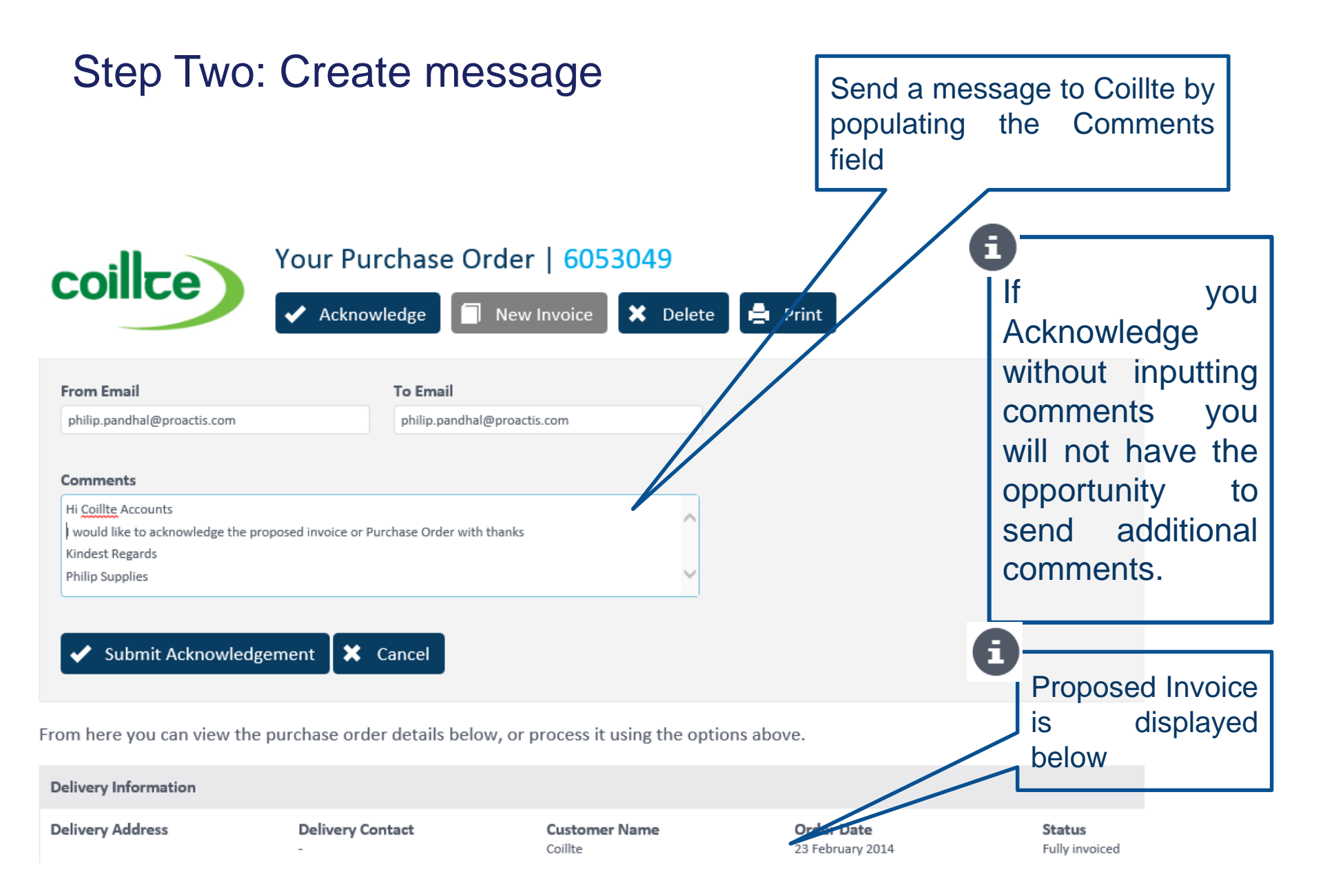

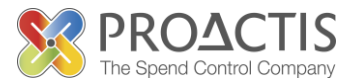

#### Step Three: Submit Acknowledgement

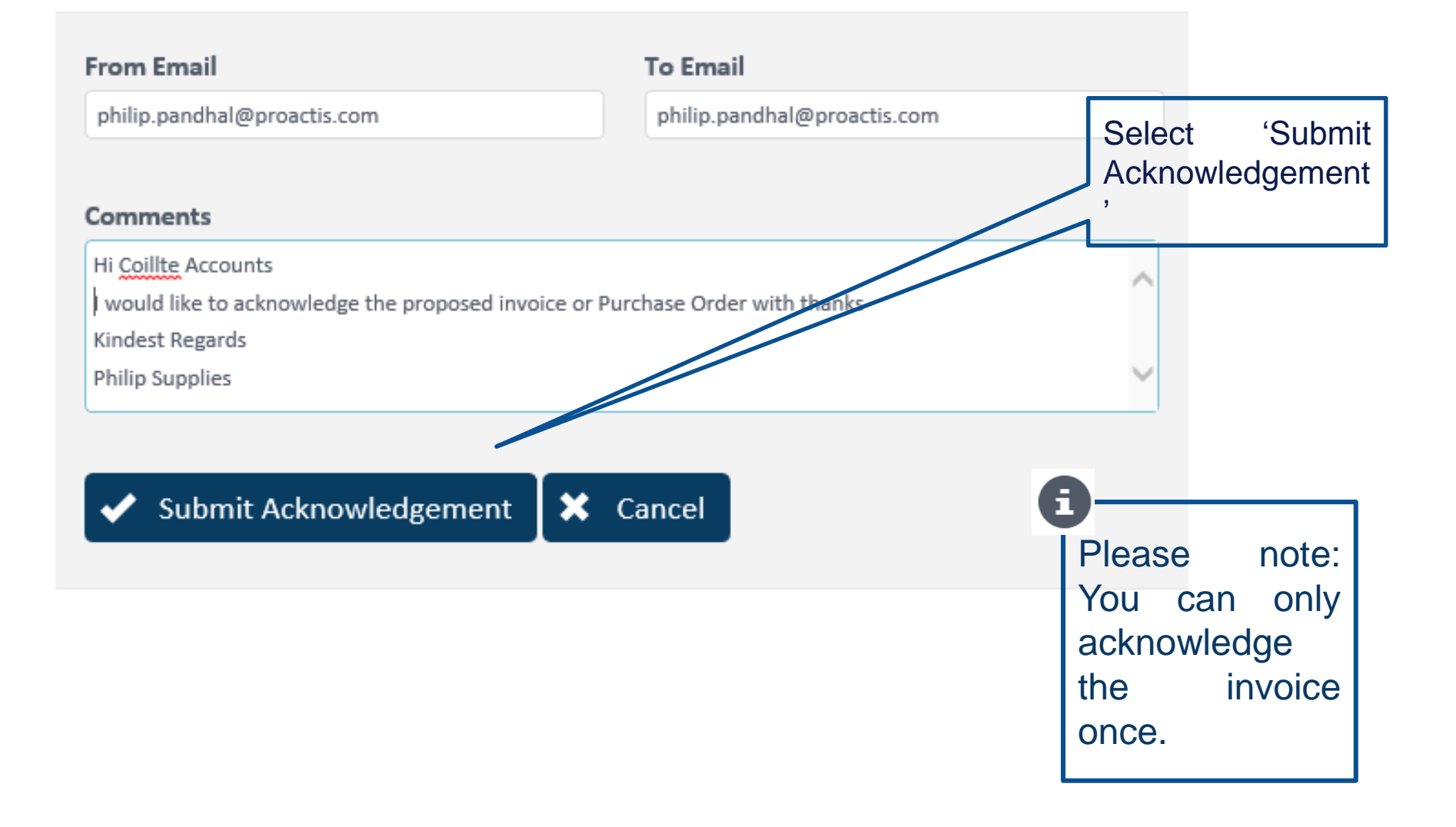

## Acknowledging an Invoice

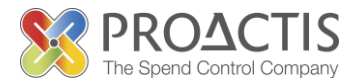

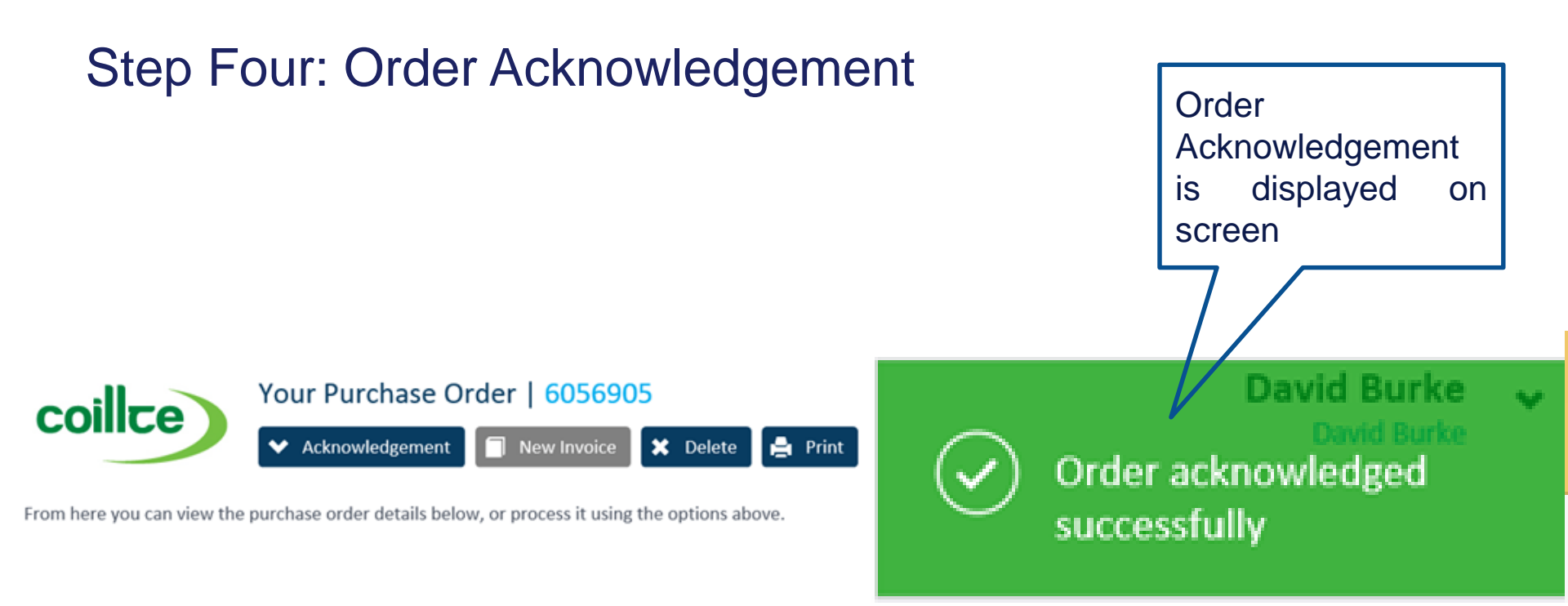

Coillte will then be able to respond to the acknowledgement with clarification, this will be via email.

## Accepting an Invoice

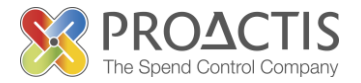

Once you have Acknowledged an Invoice you are then in a position to either Accept or Reject an invoice

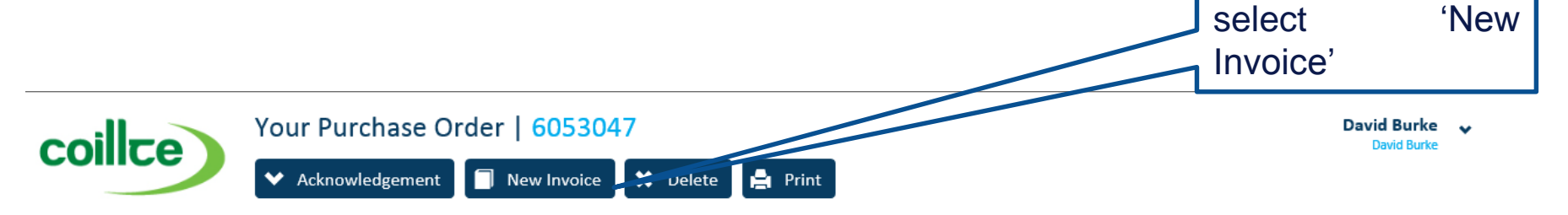

From here you can view the purchase order details below, or process it using the options above.

| Delivery Information |                       |                     |          |                                |                |              |      |
|----------------------|-----------------------|---------------------|----------|--------------------------------|----------------|--------------|------|
| Delivery Address     | Delivery Contact<br>- | Customer<br>Coillte | Name     | Order Date<br>23 February 2014 | State<br>Uninv | us<br>roiced |      |
| Item Information     |                       |                     |          |                                |                |              |      |
| Part #               | Description           |                     | Quantity | UOM                            | Price          | Net Value    | VAT  |
| 682 00 K23B          | M&M 3+ General        |                     | 10.00    | Hours                          | 2.00           | 20.00        | 2.70 |
|                      |                       |                     |          |                                |                |              |      |

| Payment Information |             |       |
|---------------------|-------------|-------|
| Invoice Address     | Value       | 20.00 |
|                     | VAT         | 2.70  |
|                     | Order Total | 22.70 |

#### Accepting an Invoice

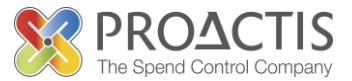

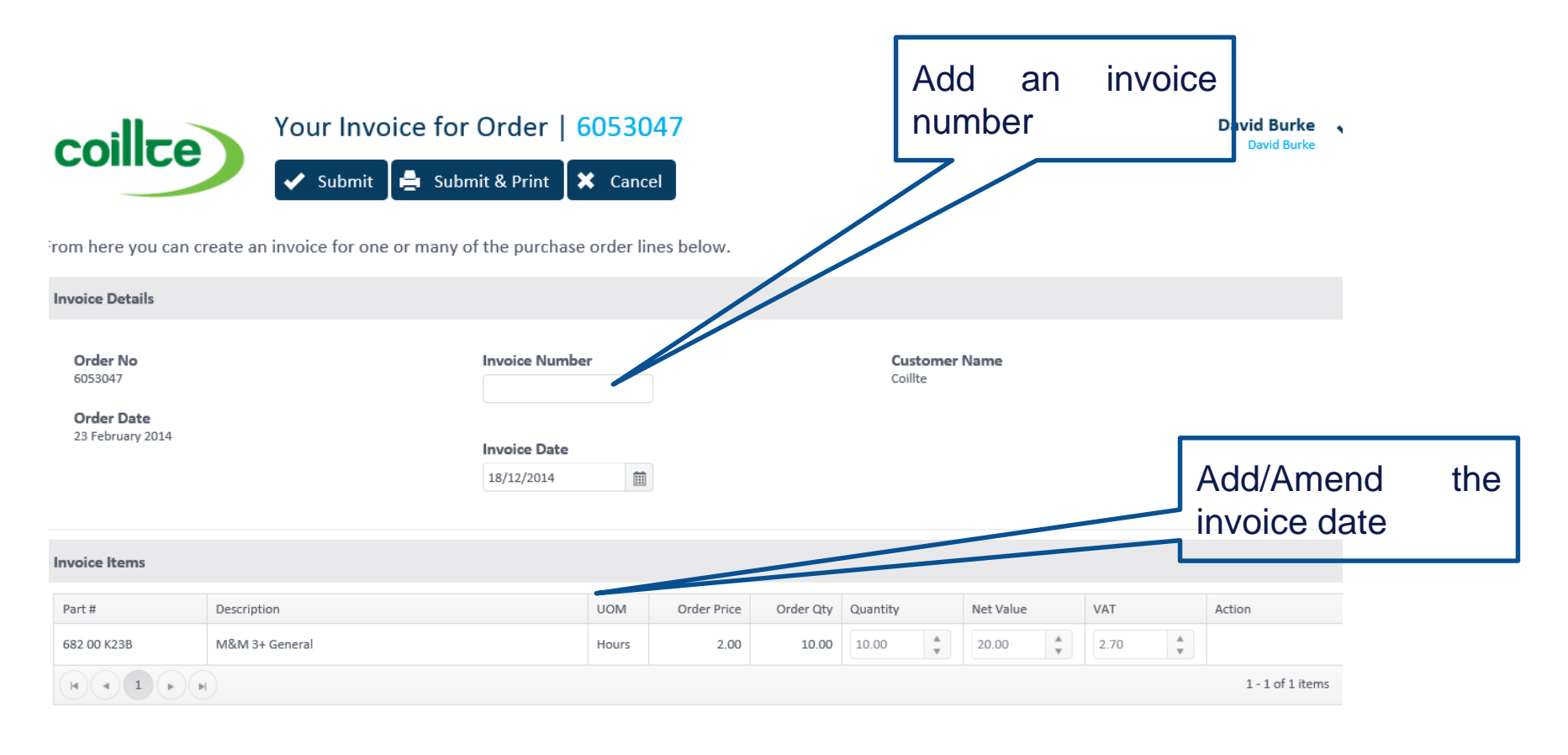

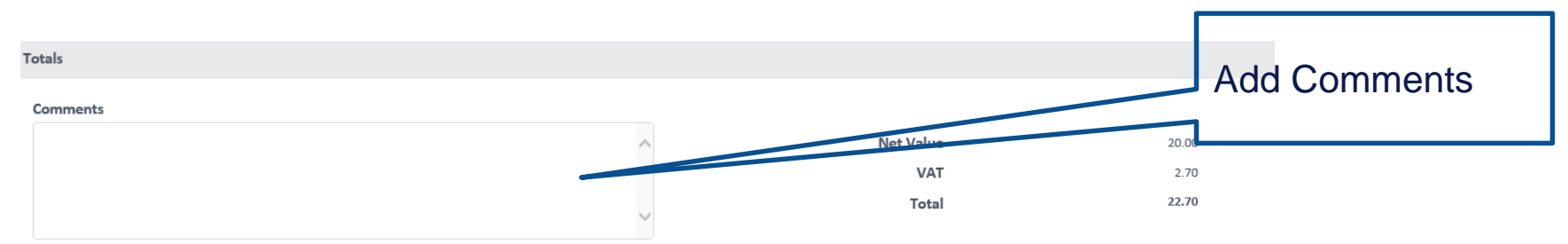

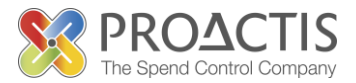

#### Either 'Submit' or 'Submit and Print' the invoice\_\_\_\_\_

| coillce                                               | Your Invoice for Order   6053047 |                                      |        |                                   | Select<br>New Invo                      | 'Submit'<br>oice' or                    |
|-------------------------------------------------------|----------------------------------|--------------------------------------|--------|-----------------------------------|-----------------------------------------|-----------------------------------------|
| Order No<br>6053047<br>Order Date<br>23 February 2014 |                                  | 123344<br>Invoice Date<br>18/12/2014 |        | · ·                               | Submit &                                | print'                                  |
| Invoice Items                                         |                                  |                                      |        | A                                 |                                         |                                         |
| Part #<br>682 00 K23B                                 | Description<br>M&M 3+ General    |                                      | U<br>H | Pleas<br>chang<br>on t            | se note: Y<br>ge any of<br>he invoic    | ou cannot<br>the values<br>ce. If the   |
| Totals<br>Comments<br>Thank you please pay asag       | p                                |                                      |        | value<br>pleas<br>invoid<br>discu | s are<br>e use f<br>ce fu<br>ssed later | incorrect<br>the reject<br>unctionality |
| Regards                                               |                                  |                                      |        |                                   |                                         |                                         |

Philip Suppliers

#### Accepting an Invoice

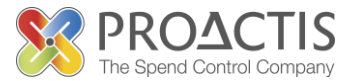

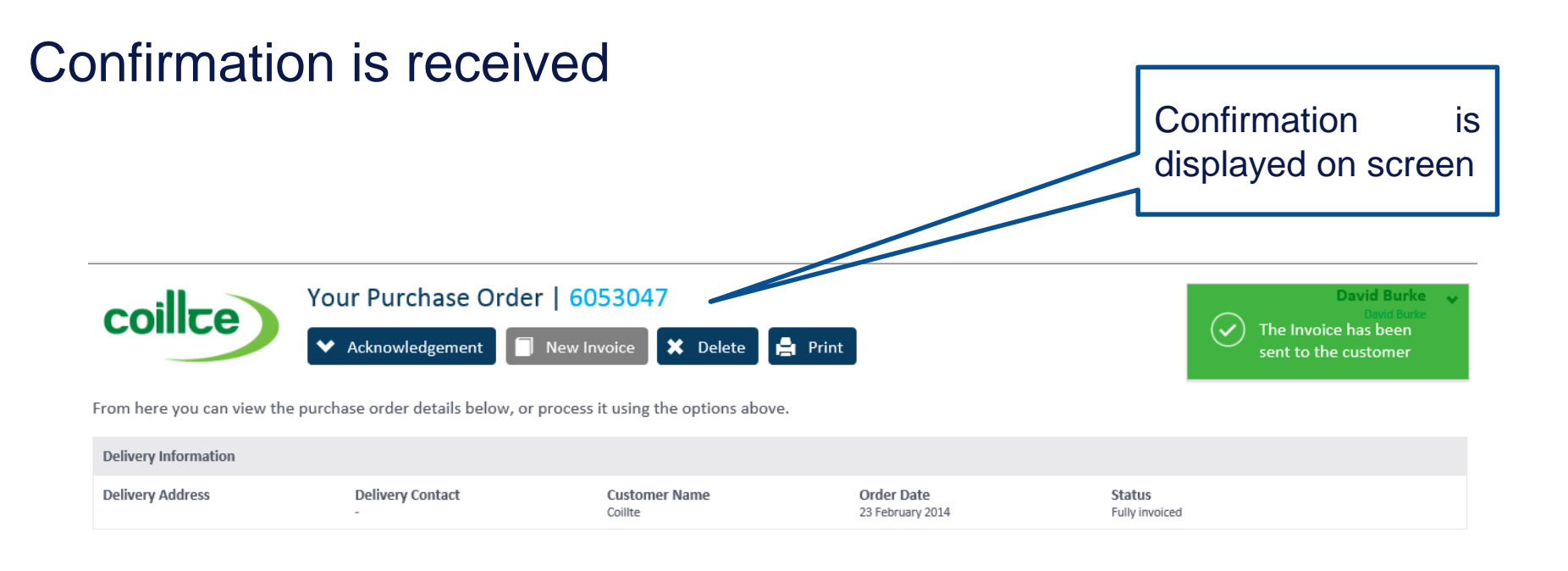

#### Your invoice has been accepted

## Rejecting a Proposed Invoice

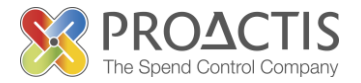

You may wish to reject the Invoice if the details or values are incorrect.

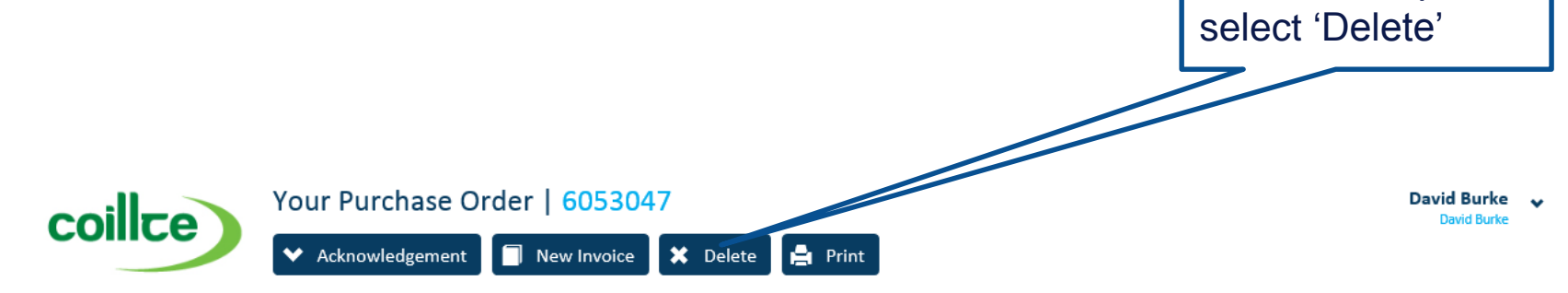

From here you can view the purchase order details below, or process it using the options above.

| Delivery Information |                     |                                   |        |                                       |            |                       |                  |
|----------------------|---------------------|-----------------------------------|--------|---------------------------------------|------------|-----------------------|------------------|
| Delivery Address     | Delivery Contact Co | ustomer Name<br><sup>billte</sup> | 2      | <b>Drder Date</b><br>23 February 2014 | Sta<br>Uni | <b>tus</b><br>nvoiced |                  |
| Item Information     |                     |                                   |        |                                       |            |                       |                  |
| Part #               | Description         | Qu                                | antity | UOM                                   | Price      | Net Value             | VAT              |
| 682 00 K23B          | M&M 3+ General      |                                   | 10.00  | Hours                                 | 2.00       | 20.00                 | 2.70             |
|                      |                     |                                   |        |                                       |            |                       | 1 - 1 of 1 Items |

**Payment Information** 

| Invoice Address Value | 20.00 |
|-----------------------|-------|
| VAT                   | 2.70  |
| Order Total           | 22.70 |

## **Rejecting a Proposed Invoice**

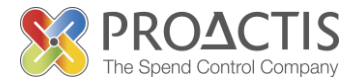

#### Add a comment and Delete

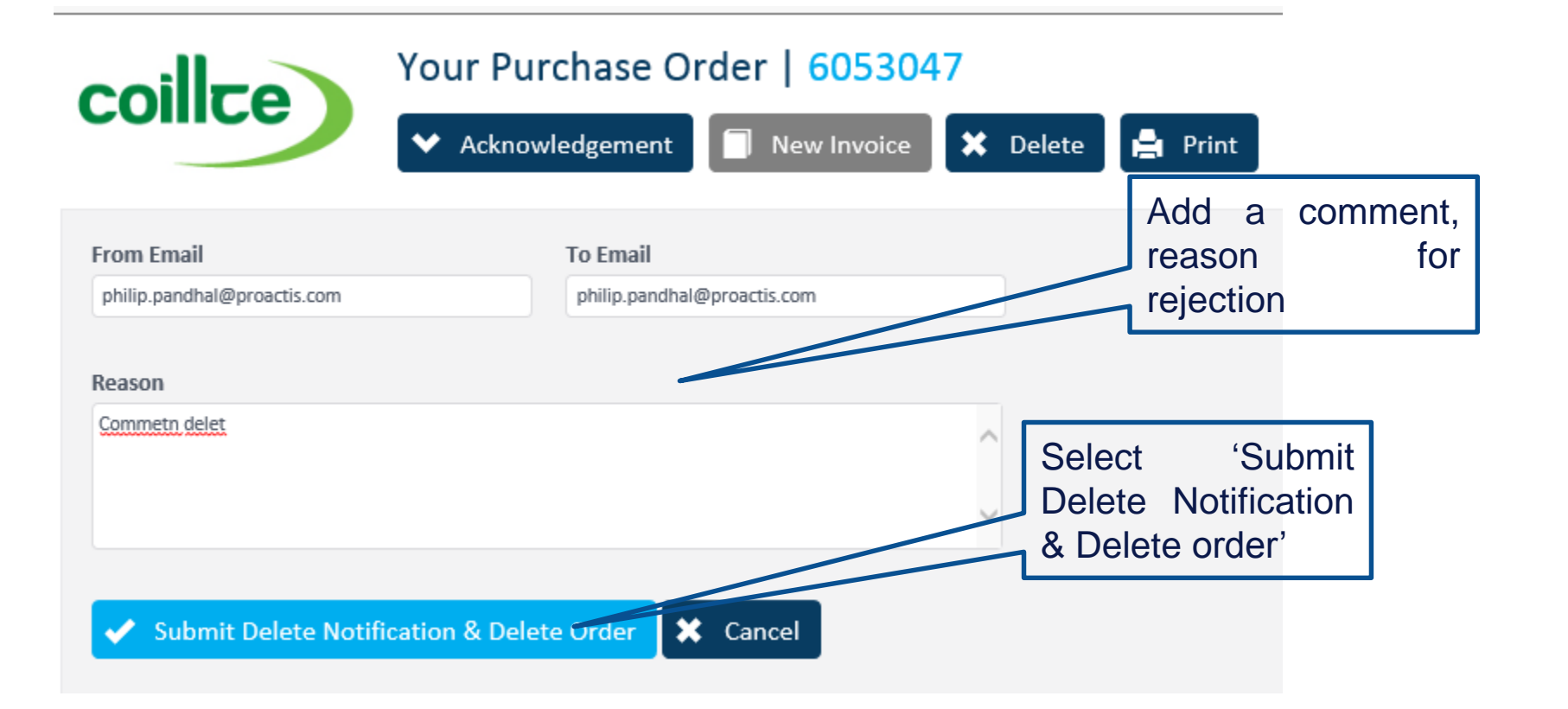

## Rejecting a Proposed Invoice

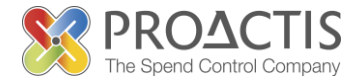

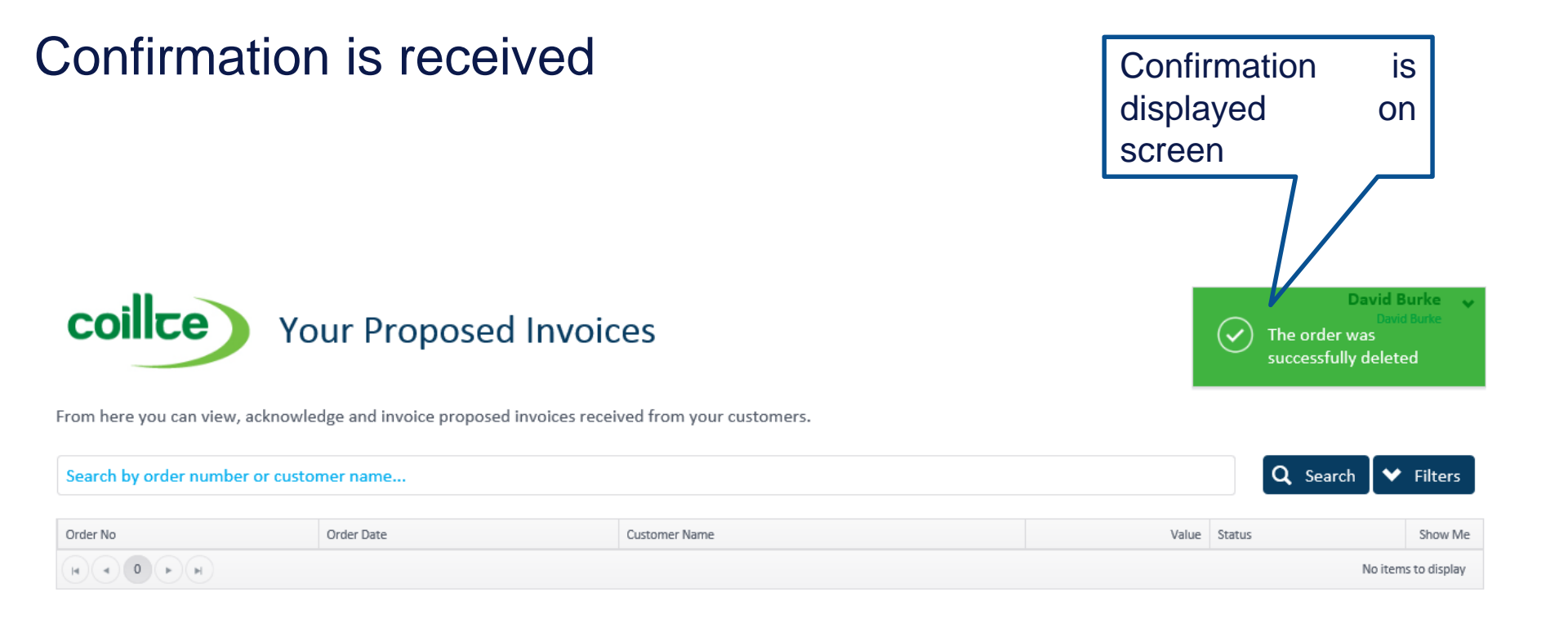

#### Your invoice has been rejected

#### **Acknowledgements Button**

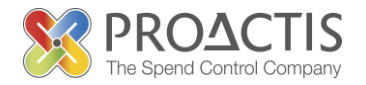

By clicking on the acknowledgements button you will be able to view Order specific acknowledgements sent to your customers.

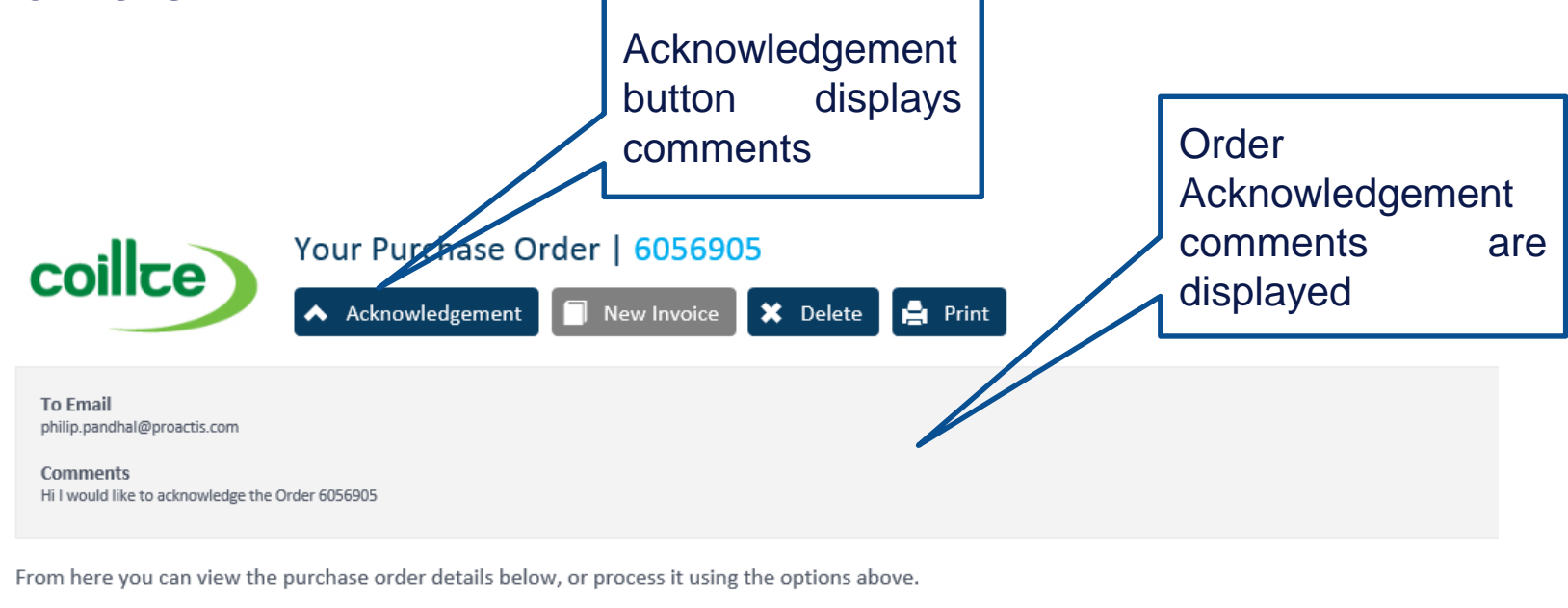

| Delivery Information |                  |                          |                              |                          |
|----------------------|------------------|--------------------------|------------------------------|--------------------------|
| Delivery Address     | Delivery Contact | Customer Name<br>Coillte | Order Date<br>03 August 2014 | Status<br>Fully invoiced |

#### **Invoices** Tab

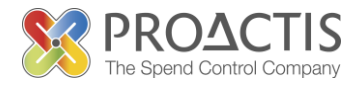

#### Within the Invoice tab you can view, print and resend invoices sent to your customers. Invoices Search and Filter allows for either key () word search's or date searches David Burke **coilice** Your Purchase Invoices . David Burke From here you can view and print invoices sent to your customers. Q Search ▲ Filters Search by order number, invoice number or customer name... From Date To Date 18/01/2014 Ē Ē 18/07/2014 Invoice Number Invoice Date Order No Customer Name Net Value Status Download Show Me >16: 85236978956 28 February 2014 6053048 Coillte Submitted 70.00 15:852369 28 February 2014 6053059 Coillte 54.00 Submitted > 14: 15963478 28 February 2014 6053060 Coillte 6.00 Submitted 13: 951368 28 February 2014 6053061 Coillte 10.00 Submitted

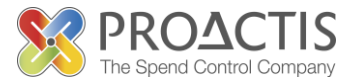

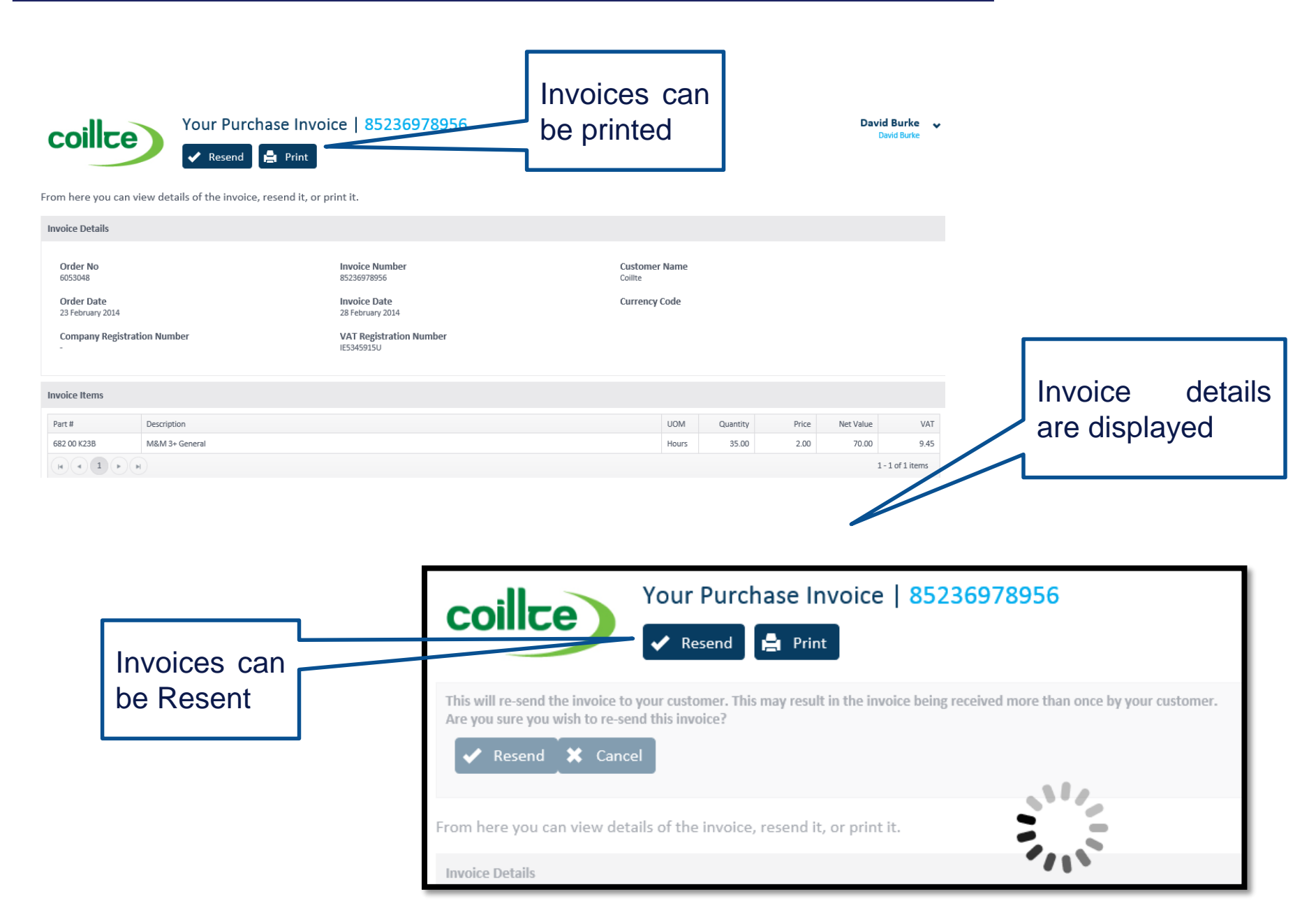

# **PROACTIS Supplier Manuals**

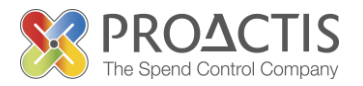

- Registering on the Supplier Portal (Invited by Customer)
- Registering on the Supplier Portal (Self Registration)
- Changing my Organisation details
- Registering an interest in a tender opportunity
- Responding to a tender opportunity
- Locating / Amending a tender opportunity response
- Invoice Management
- Contract Management
- Password Management (Forgot or Amend)
- Frequently Asked Questions (FAQs)